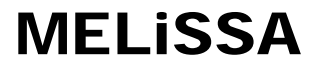

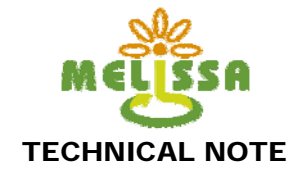

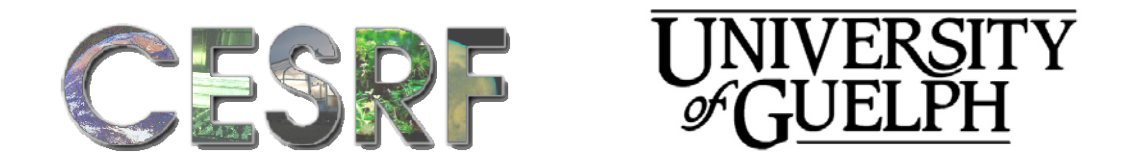

## **TECHNICAL NOTE 85.91**

### **Prototype Operations Manual**

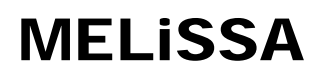

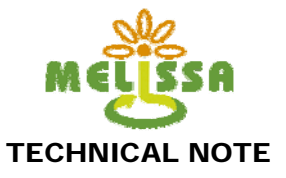

| Prepared by/Préparé par      | Danuta Gidzinski / Jamie Lawson / Michael Stasiak / Geoffrey Waters |
|------------------------------|---------------------------------------------------------------------|
| Reference/Réference          | 19772/06/NL/GM                                                      |
| Issue/Edition                | 1                                                                   |
| Revision/Révision            | 1                                                                   |
| Date of issue/Date d'édition | October 2008                                                        |
| Status/Statut                | Final                                                               |

#### APPROVAL

| Title | Prototype Operations Manual | Issue   | 1 | Revision | 1 |
|-------|-----------------------------|---------|---|----------|---|
| Titre |                             | Edition |   | Révision |   |

| Autrior  Dr. Michael Staslak  Date  Octobel 2008    Auteur  Date | 2008 |
|------------------------------------------------------------------|------|
|------------------------------------------------------------------|------|

| Approved by  | Dr. Michael Dixon | Date | October 2008 |
|--------------|-------------------|------|--------------|
| Approuvé par |                   | Date |              |

#### CHANGE LOG

| Issue/Edition | Revision/Révision | Status/Statut | Date/Date    |
|---------------|-------------------|---------------|--------------|
| 1             | 1                 | Final         | October 2008 |
|               |                   |               |              |
|               |                   |               |              |

#### **Distribution List**

| Name/Nom | Company/Société | Quantity/Quantité |
|----------|-----------------|-------------------|
|          |                 |                   |
|          |                 |                   |

#### Applicable and Relevant Documents

| Name/Nom / Internal ID | Format | Status / ESA Reference |
|------------------------|--------|------------------------|
|                        |        |                        |
|                        |        |                        |

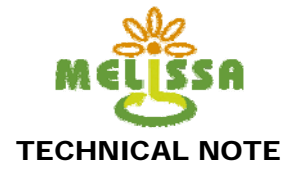

### Table

of

### **Contents**

| Acronyms and Abbreviations                               | 3  |
|----------------------------------------------------------|----|
| 1. Introduction                                          | 4  |
| 2. Argus Control System Operation                        | 4  |
| 2.1. Overview                                            | 4  |
| 2.2. Basic User Interfaces                               | 4  |
| 2.3. System Login                                        | 9  |
| 2.4. Temperature and VPD Control                         | 9  |
| 2.5. Gas Composition Control (CO2)                       | 10 |
| 2.6. Nutrient Delivery System Control                    | 10 |
| 2.7. Lighting System Control                             | 11 |
| 2.8. Graphing and Data Acquisition                       | 11 |
| 3. Basic Chamber Operation                               | 11 |
| 3.1. Exterior Doors                                      | 11 |
| 3.2. Interior Doors                                      | 12 |
| 3.3. Stock Reservoir filling                             | 13 |
| 3.4. Stock Reservoir Isolation                           | 14 |
| 3.5. NDS Pump Operation                                  | 14 |
| 3.6. Blower Operation                                    | 14 |
| 4. Crop Culture Procedures                               | 14 |
| 5. Planting/Harvesting Procedures                        | 15 |
| 5.1. Plant (no harvest)                                  | 15 |
| 5.2. Harvest (no planting)                               | 16 |
| 5.3. Plant/Harvest                                       | 16 |
| 6. Daily Operations Checklist                            | 17 |
| 7. System Calibration                                    | 17 |
| 7.1. pH and Electrical Conductivity (EC)                 | 17 |
| 7.2. Nutrient Delivery System Calibration                | 18 |
| 7.3. Condensate System Calibration                       | 19 |
| 7.4. CO2/O2                                              | 19 |
| 8. Basic Maintenance Tasks                               | 20 |
| 8.1. Bulb replacement                                    | 20 |
| 8.2. Cleaning                                            | 21 |
| 9. Appendix 1 - Argus Titan System Description           | 23 |
| 10. Appendix 2 - Operation Manual - CO2/O2 analyzer      | 23 |
| 11. Appendix 3 - Operation Manual - Mass Flow Controller | 23 |
| 12. Appendix 4 - User Manuals - pH and EC probes         | 23 |

This document is confidential property of the MELiSSA partners and shall not be used, duplicated, modified or transmitted without their authorization 2 Memorandum of Understanding 19071/05/NL/CP

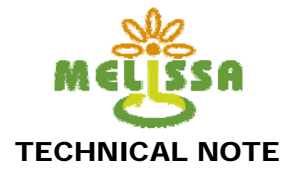

### Illustration

### Index

| Illustration 1: Argus Titan Home screen<br>Illustration 2: HPC1 System Overview screen          | 5<br>6  |
|-------------------------------------------------------------------------------------------------|---------|
| Illustration 3: HPC1 System Control screen                                                      |         |
| Illustration 4: Argus Data Acquisition and Graphing window                                      | 8       |
| Illustration 5: Administrative login window                                                     | 9       |
| Illustration 6: HPC1 exterior door latch locations. Red arrows indicate latch mechanism loc     | ations. |
| Numbers represent the unlatching sequence                                                       | 11      |
| Illustration 7: HPC1 air lock interior door. Red arrows indicate the magnetic clamps. The       | green   |
| arrow shows the location of the door manipulation bar, and the yellow arrows indicate t         | the top |
| door hooks.                                                                                     | 12      |
| Illustration 8: Location of the stock solution reservoirs. Note that the front panel tilts forv | ward to |
| allow access.                                                                                   | 13      |
| Illustration 9: Blower remote interface.                                                        | 14      |
| Illustration 10: Stock solution isolation valves are located on top of the NDS main reservoir.  | 14      |
| Illustration 11: NDS pump controller                                                            | 14      |
| Illustration 12: Location of shut off valves for pH/EC calibration procedure                    | 17      |
| Illustration 13: Location of EC/pH sensors.                                                     | 18      |
| Illustration 14: Location of the lamp loft and lifting handle (vellow arrow)                    | 20      |
| Illustration 15: Lamp locations within the lamp loft                                            |         |
|                                                                                                 |         |

### **Acronyms and Abbreviations**

**CSA**: Canadian Space Agency **CESRF:** Controlled Environment Systems Research Facility DACS: Data Acquisition and Control System **EC**: Electrical conductivity **ESA:** European Space Agency **HPC:** Higher Plant Chamber **HPLC**: High Pressure Liquid Chromatography **HPS:** High-Pressure Sodium (lamps) **IRGA:** Infra-Red Gas Analyzer MELiSSA: Micro-Ecological Life Support System Alternative MFC: Mass flow controller MH: Metal-Halide (lamps) MPP: MELiSSA Pilot Plant NCER: Net Carbon Exchange Rate **PPF:** Photosynthetic Photon Flux **SOP**: Standard Operating Procedure TN: Technical Note UAB: University "Autonoma" of Barcelona **UBP**: University Blaise-Pascal **UoG:** University of Guelph **VPD:** Vapour Pressure Deficit

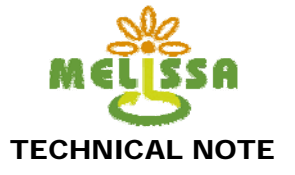

### 1. Introduction

This document outlines the operational procedures of the prototype plant growth chamber HPC1, and describes control system operation, calibration and cleaning operations.

### 2.Argus Control System Operation

### 2.1. Overview

Environment control is based on a distributed real-time stand-alone microcontroller system designed by Argus Control Systems Ltd. (White Rock, British Columbia, Appendix 1). The system consists of a dedicated network of stand-alone controllers and expansion Input/Output hardware. For the purpose of control, all sensor readings are sampled once every second while data point collection frequency is every 10 seconds, with a user selectable data presentation interval. The operator interface for the DACS is provided through a system access and management program (Argus for Windows) running under the Microsoft Windows XP operating system. All user configurable settings on the controllers are accessed using this program. The PC component of the Argus system is not used for real time control, and failure of the PC has no consequence on chamber control. The DACS makes use of numerous setpoint and feed forward algorithms to control temperature, VPD, nutrient solution composition, lighting, and carbon dioxide concentration.

### 2.2. Basic User Interfaces

There are four primary user screens in this implementation of the Argus Titan operator interface. The main **Home** screen (Illustration 1), the **HPC1 System Overview** screen (Illustration 2), the **HPC1 System Control** screen (Illustration 3), and the **Data acquisition and Graphing** screen (Illustration 4). The Home screen is primarily an administrative access page. Users should not alter any of the control settings that are available in this window. The HPC1 System Overview shows the current environmental parameters including chamber and lamp loft temperature, humidity, VPD, EC, pH, nutrient system status, PAR level, lamp status, CO<sub>2</sub> concentration, and chamber pressure. The System Control screen is used for viewing and changing the HPC1 environment control parameters.

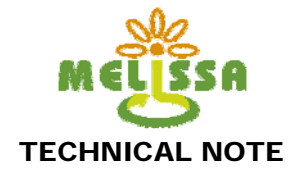

| University of Guelph CES MELiSSA - [Controller #001 Start Screen]                                        |                                                  |
|----------------------------------------------------------------------------------------------------|--------------------------------------------------|
| File Tools Diagnostic Configuration Help Window                                                          |                                                  |
| 🖕 🛶 🐴 🖓 🚄 📭 😥 📝 🔣 🕋 🐼                                                                                    |                                                  |
|                                                                                                    |                                                  |
| MELISSA:                                                                                                 |                                                  |
|                                                                                                    |                                                  |
| HDC System Generation HDC System Control HDC DATA                                                        |                                                  |
| IFC System Overview IFC System Concroit                                                                  |                                                  |
|                                                                                                    |                                                  |
| Module A Module B Module C                                                                               | SYSTEM CONTROL - Authorized users ONLY           |
| Temp Lamp Loft 34.70 °C 31.22 °C 33.02 °C                                                                | Inputs/Outputs Airlock Purging:                  |
| РАК 520 µE 562 µE 582 µE                                                                                 | Nutrient Control:NS                              |
| Humidity 70.9 %Rh 87.4 %Rh 76.1 %Rh                                                                      |                                                  |
| VPU      9.71 mb      3.39 mb      7.89 mb        Temm Probe 1      25.90 °C      22.30 °C      25.72 °C | Setupints - Nutrient & CO2                       |
| Temp Probe 2 25.29 °C 24.09 °C 25.13 °C                                                                  | Lighting Program - [Equations]                   |
| Temp Probe 3 25.51 °C 23.91 °C 25.54 °C                                                                  |                                                  |
|                                                                                                    | Controller 1                                     |
| Pressure 97.408 kPa 97.394 kPa 97.287 kPa                                                                | TO 1 1 Communications Oleve Discussed Schwarz    |
| Nutrient Flow 4 653 L/min                                                                                | IO 1-1 Communications Okay Diurnal Setpoints     |
| Air Flow 20.11 m/s                                                                                       | IO 1-3 Communications Okay Cooling Control PID   |
|                                                                                                    | IO 1-4 Communications Okay Dehumidification PID  |
| Cold Water Source T 6.23 °C Hot Water Source T 38.62 °C                                                  | IO 1-5 Communications Okay                       |
| Condensor Coil T 21.89 °C Heater Coil T 21.58 °C<br>Cold Water Fyit T 20.51 °C Hot Water Fyit T 22.14 °C | IO 1-6 Communications Okay Light Logic:LL        |
| Cold water Exit i 20.01 C not water Exit i 22.11 C                                                       | IO 1-8 Communications Okay Broadcast Information |
| Cold Valve 25.00 %                                                                                       | IO 1-9 Communications Okay                       |
| Hot Valve 20.00 %                                                                                        |                                                  |
|                                                                                                    | Heat Valve Equation                              |
| Cooling Setpoint Scheduled Setpoint 25.70 °C                                                             | A WPD FID Equations                              |
| Dehumid. Setpt. Scheduled Setpoint 75.0 %Rh                                                              | B VPD PID Equation                               |
| VPD Setpoint Scheduled Setpoint 8.00 mb                                                                  | C VPD PID Equation                               |
|                                                                                                    | VPD Math Matrix                                  |
| CO2 Intest Velve 0 1                                                                                     | PID Equations                                    |
| CO2 NFC Setpoint 4.00 %                                                                                  | Program Management                               |
| CO2 MFC Reading 0.005 SLPM                                                                               | User Scales Module Heating                       |
|                                                                                                    | Filters Heating                                  |
|                                                                                                    | Climate - Energy Balance - NOT USED              |
|                                                                                                    |                                                  |
|                                                                                                    |                                                  |
|                                                                                                    |                                                  |
|                                                                                                    |                                                  |
|                                                                                                    | , ju ju                                          |
| Start 🦞 University of Guelph 🔀 Argus Graph Report: 🦉 untitled - Paint                                    |                                                  |

Illustration 1: Arous Titan Home screen

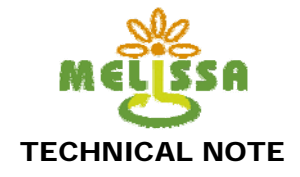

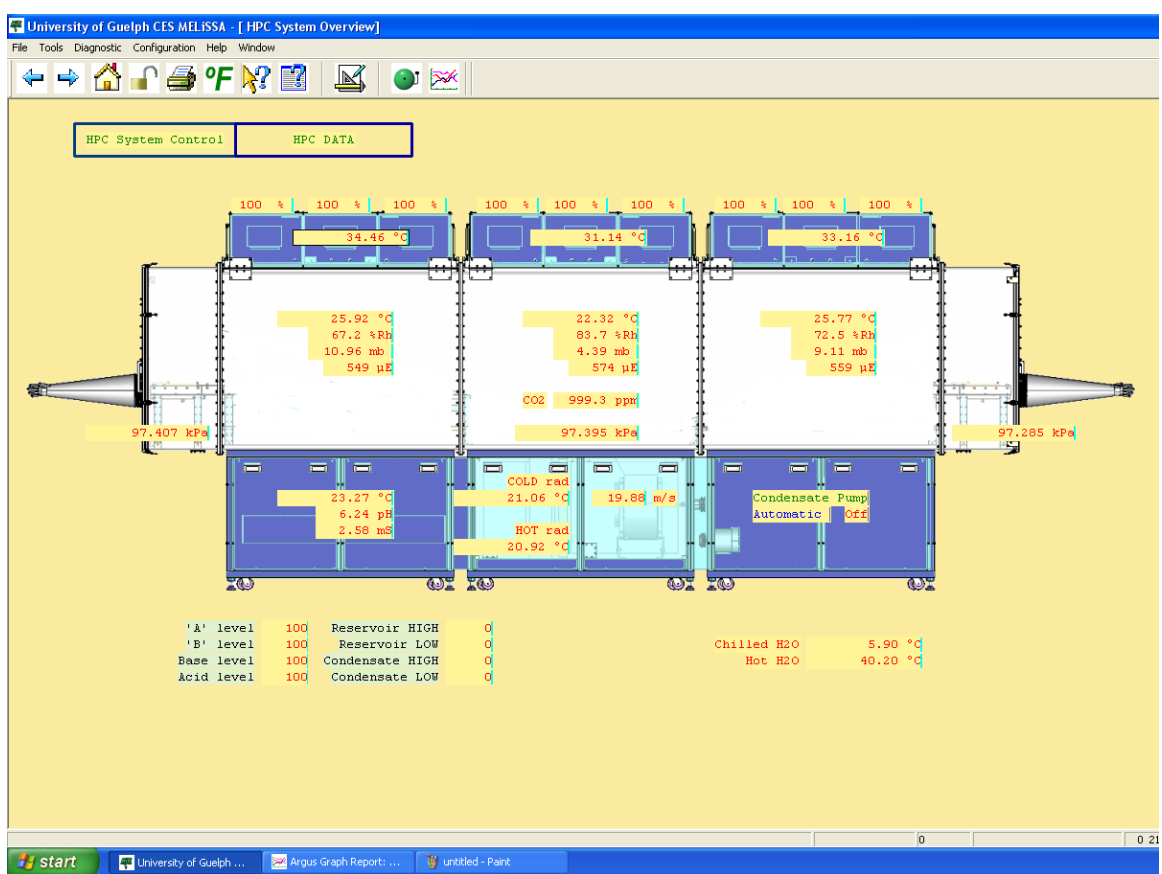

Illustration 2: HPC1 System Overview screen.

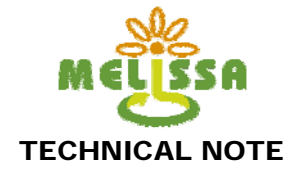

| 🖷 University of Guelph CES MELiSSA - [ HPC System Control]                                                                                                    |      |
|----------------------------------------------------------------------------------------------------|------|
| File Tools Diagnostic Configuration Help Window                                                                                                    |      |
|                                                                                                    |      |
| HPC System Overview HPC DATA                                                                                                    |      |
| ENVIRONMENT CONTROL                                                                                                    | ]    |
| DAY     >      Enabled      NIGHT     >      Enabled        Start time      6:00 hours      Start time      20:01 hours        End time      20:00 hours      End time      5:59 hours        Heating setpoint      25:70 °C      Heating setpoint      19:80 °C        Cooling setpoint      26:00 °C      Cooling setpoint      20:20 °C        VPD setpoint      8:00 mb      VPD setpoint      6:00 mb |      |
| CARBON DIOXIDE ENRICHMENT<br>CO2 control Automatic CO2 Timer 5:29:21 Clear<br>CO2 setpoint 1000.0 ppm NFC Setpoint 10.00 %                                                                                                    |      |
| NUTRIENT SYSTEM CONTROL        NS EC setpoint      2.00 mS      NS Acid setpoint      6.30 pH        NS Base setpoint      5.70 pH                                                                                                    |      |
| CONDENSATE CONTROL                                                                                                    |      |
| NS Condensate control Automatic<br>NS Condensate timer 7:23:20 Clear<br>NS Condensate counter 292 Clear                                                                                                    |      |
| LIGHTING CONTROL Enabled<br>Start time 6:00 hours<br>End time 20:00 hours                                                                                                    |      |
|                                                                                                    |      |
|                                                                                                    | 0 25 |
| 🛃 Start 🚽 🐺 University of Guelph 🔛 Argus Graph Report:                                                                                                    |      |

Illustration 3: HPC1 System Control screen

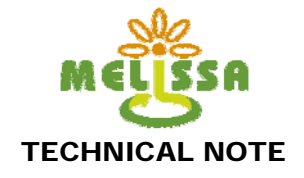

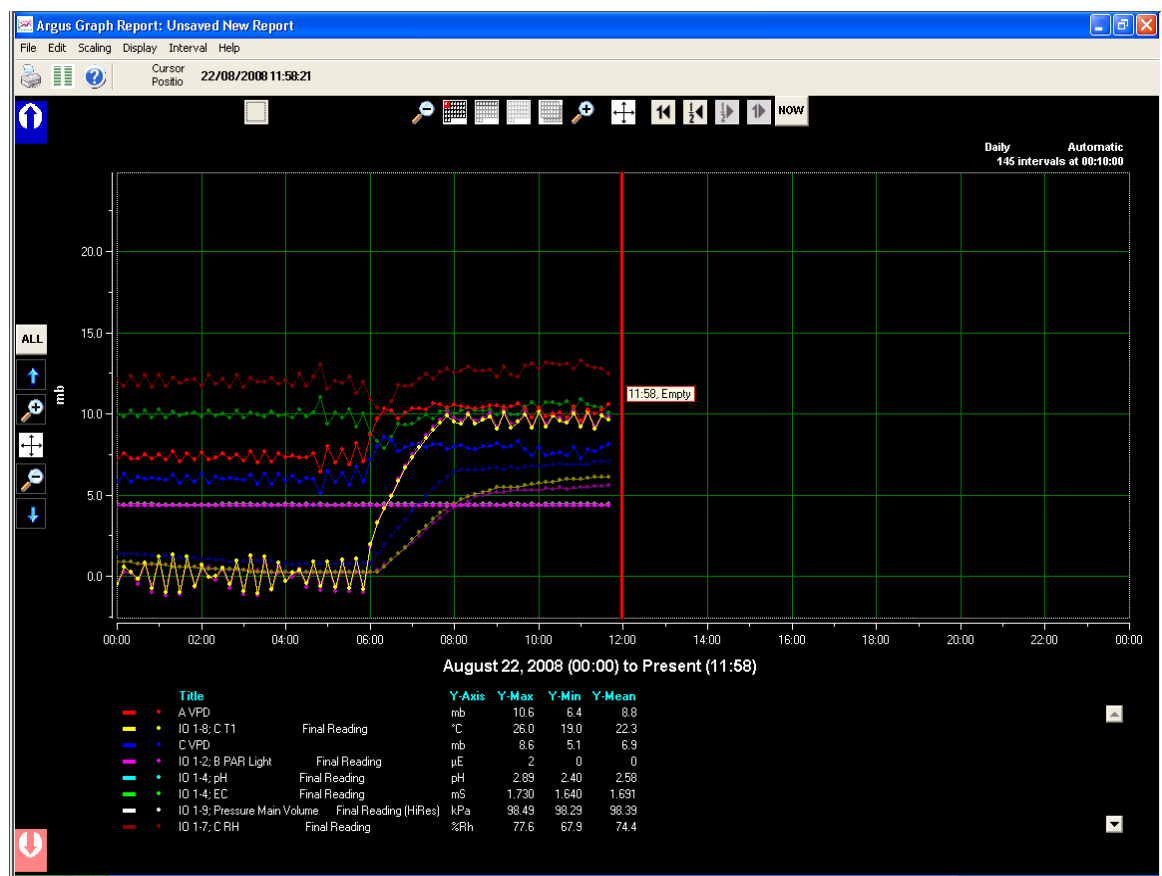

Illustration 4: Argus Data Acquisition and Graphing window

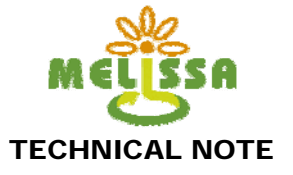

### 2.3. System Login

In order to change environment parameters, the HPC1 user must log into the Argus Titan system. To access the login window, click on the 'lock' icon located at the top of the main window (Illustration 4). In the login screen, the following username and password are required:

Username: UABcontrol Password: chlorophyll

Administrative mode will be automatically unlocked after a user selected 'Timeout' period. The Timeout can be set between 3 and 240 minutes.

| 🕞 University of Guelph CES MILISSA - [ HPC System Overview]                                                                                                    | _ # X          |
|----------------------------------------------------------------------------------------------------|----------------|
| ← → ☆ ₽ ⇒ ♥ № 図 ≤ ● ≥                                                                                                    |                |
| INC. System Control    INC. SATA      INC. System Control    INC. SATA      INC. State    INC. SATA      INC. State    INC. STATE      INC. State    INC. STATE      INC. State    INC. STATE      INC. State    INC. STA |                |
| Catalant Distance and Analyzing Strate Service                                                                                                    | RI 6 10 41 112 |

Illustration 5: Administrative login window.

### 2.4. Temperature and VPD Control

Control of temperature and VPD is performed by recirculating chamber air with a variable speed blower through chilled water (5 °C) and hot water (50 °C) heat exchange coils located in the central chamber unit. The cold exchange coil is used to control the VPD, while the hot exchange coil is used to reheat the cooled air to regulate the final desired temperature.

To change temperature settings, click on the parameter boxes located in the 'Environment Control" section of the HPC1 Systems Control screen (Illustration 3). Temperature control is divided into day and night periods. For isothermal operation, day control should be set to *enabled* and night control to *disabled*. For day/night temperature differences, both are set to *enable*.

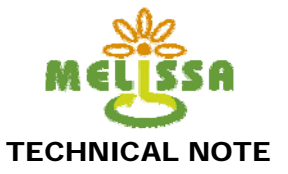

For each period there is a cooling setpoint and a heating setpoint. The minimum separation between the two values should be 0.4 C. If control is set too tight, heating and cooling control will oscillate. For example, if a day time temperature of 22.0 C is desired, the heating temperature should be set to 21.8 C and the cooling temperature set to 22.2 C.

VPD is the difference (deficit) between the amount of moisture in the air and how much moisture the air can hold when saturated. VPD, rather than relative humidity, is important for proper plant growth within a controlled environment. If the VPD is too low, a film of water can form on plant leaves, making them more susceptible to rot. Conversely, if the VPD is too high, the plant needs to draw more water from its roots. The ideal range for VPD in a controlled environment is from 4.5 mb (0.45 kPa) to 12.5 mb (1.25 kPa). Generally, a setpoint of between 8 mb (0.8 kPA) and 10 mb (1.0 kPa) is employed.

Day and night VPD setpoints can be changed by clicking on the VPD values on the HPC1 Control System screen. In general, values should not be set below 6 mb or over 12 mb.

#### 2.5. Gas Composition Control (CO<sub>2</sub>)

Chamber gas composition is controlled by analyzer feedback to the Argus control system that operates a mass flow controller for carbon dioxide enrichment. Pure gas is supplied by an external pressurized gas cylinder. The available carbon dioxide control range is between 0 and  $3000 \ \mu mol \ mol^{-1}$ . There is no method employed for removal other than photosynthetic uptake.

To enable CO<sub>2</sub> control, change the 'CO2 control' parameter to 'Automatic'. Disabling, which should be done prior to any system opening or whenever the chamber doors are opened to room atmosphere, is done by switching to 'Manual Off'. To change the CO<sub>2</sub> control setpoint, click on the 'CO<sub>2</sub> setpoint' value on the HPC1 Control System screen. Valid parameters are from 0 to 2000 ppm (or higher depending upon the  $CO_2$  analyzer in use). The flow rate of the MFC is changed by altering the 'MFC setpoint' value. Valid inputs are from 0 to 100% of full scale. This roughly equals 0 to 1000 mL/min, although the exact value of the MFC flow at any given setpoint should be verified on the MFC controller screen and recorded.

Operation and maintenance of the gas analyzer should be performed according to the manufacturers user manual (Appendix 2). The MFC operation manual is presented in Appendix 3.

#### 2.6. **Nutrient Delivery System Control**

The nutrient delivery system utilizes a NFT design. Water is stored in a 200 litre tank. A stainless steel pump provides sufficient pressure/volume for in-tank circulation through a sensor loop and chamber trough delivery. Return of water from the chamber is by gravity. All external storage tanks for stock nutrients, acid, and base are maintained at chamber pressure through pressure compensation lines. An electrical conductivity sensor is used to measure nutrient concentration and a pH sensor monitors solution pH. Solution composition control uses feedback algorithms provided by the DACS in response to sensor readings and user input parameters. Concentrated acid, base, and nutrient solutions are added using gravity feed from external reservoirs.

The pH and EC delivery system is enabled by changing the 'User Override 0.00%' to 'Automatic' for each of the system components (Acid, Base, Solution A, Solution B) in the Nutrient System Control section of the Argus system control screen. The reverse of this will disable the system.

This document is confidential property of the MELiSSA partners and shall not be used, duplicated, modified or transmitted without their authorization 10 Memorandum of Understanding 19071/05/NL/CP

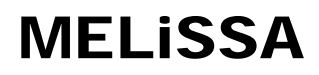

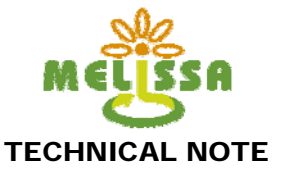

To change pH and EC setpoints, click on the EC, Acid, or Base setting boxes. EC settings generally range between 1.0 and 2.0 mS, but is dependent upon the crop and its requirements. pH has separate settings for acid and base. The acid setting should be 0.3 pH units above the desired pH value, while the base should be 0.3 pH units below the desired value. If settings are too close, system oscillation will occur resulting in excessive acid/base use and over ranging EC values. For all NDS setpoints please refer to the SOP for the crop being tested.

### 2.7. Lighting System Control

The HPC1 lighting system consists of nine (9) lamps wired in groups of three over each chamber subsection. In the lighting control section of the Argus system control screen (Illustration 3), specify start and end times by clicking on their respective boxes. Lighting must be set to 'enabled' for automated control to work. To disable control, set the system to 'disabled'.

### 2.8. Graphing and Data Acquisition

Access to the Argus Graphing and Data Acquisition screen is obtained by clicking the 'HPC1 Data' box at the top of the home, system control, or system overview screens (Illustration 4).

### **3.Basic Chamber Operation**

### 3.1. Exterior Doors

To open the exterior doors, unlatch the closure mechanisms in the sequence (Illustration 6). Carefully open the door using the handle provided. To close the door, push the door towards the chamber and latch the closures in the reverse order shown in the illustration.

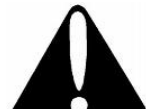

CAUTION! The Viton<sup>™</sup> door seal is susceptible to mechanical damage. Use care when opening and

closing the external door.

ENSURE that the gloves DO NOT hang below the bottom door seal. Closing the door seals on a glove could damage seal and glove integrity.

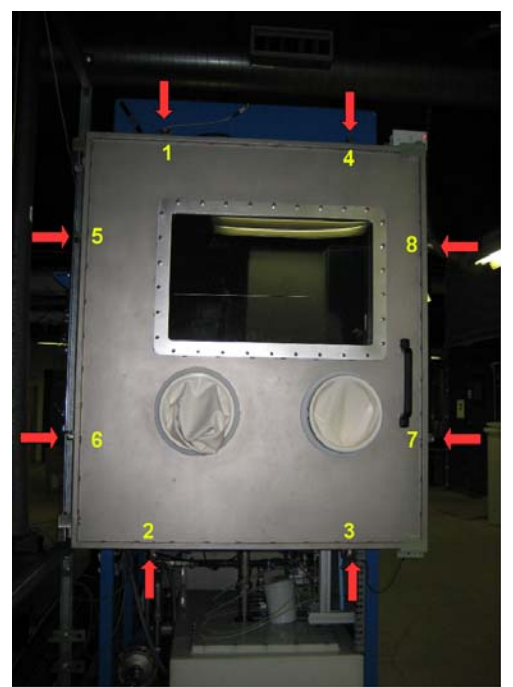

Illustration 6: HPC1 exterior door latch locations. Red arrows indicate latch mechanism locations. Numbers represent the unlatching sequence.

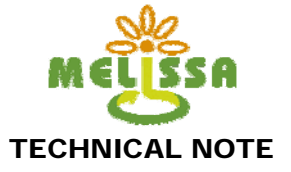

### 3.2. Interior Doors

CAUTION: The magnetic seals are susceptible to mechanical damage. Use care when opening and closing the inner door. Keep objects that may fall on the seals away from the door opening..

If the exterior doors must remain closed during this operation, use the glove boxes to reach inside and follow these procedures:

To open:

- 1. Pull the bottom magnetic seal downwards until it is free of the door material (Illustration 7).
- 2. Pull the right magnetic seal towards the right side of the chamber until it is free of the door material.
- 3. Pull the left magnetic seal towards the right side of the chamber until it is free of the door material.
- 4. Using the door manipulation bar provided, hook the top stainless steel door insert into the top hooks that are furthest away from you.
- 5. Hook the lower stainless steel door insert into the top hooks closest to you.

To close:

- 1. Be sure the door opening is free of obstructions.
- 2. Carefully lower the front and back stainless steel door inserts so that the door hangs freely in the opening.
- 3. Hold the left bottom corner tight by pulling down and to the left.
- 4. Close the left magnetic seal.
- 5. Hold the right bottom corner tight by pulling down and to the right.
- 6. Close the left magnetic seal.
- 7. Close the centre magnetic seal.

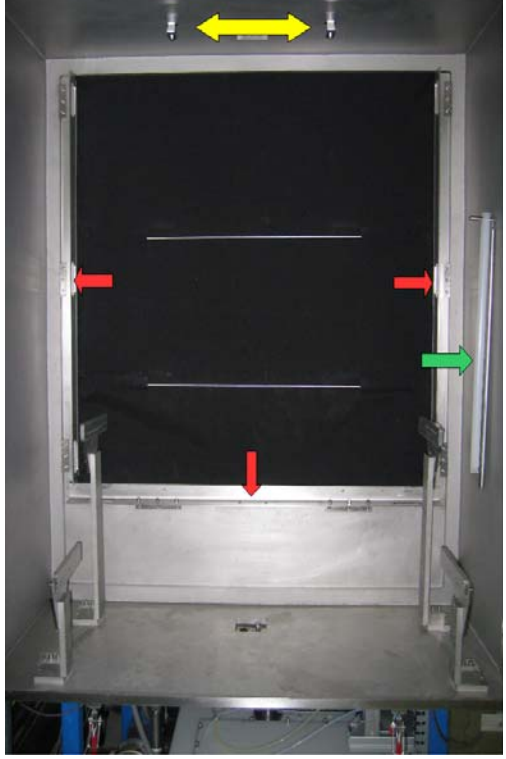

Illustration 7: HPC1 air lock interior door. Red arrows indicate the magnetic clamps. The green arrow shows the location of the door manipulation bar, and the yellow arrows indicate the top door hooks.

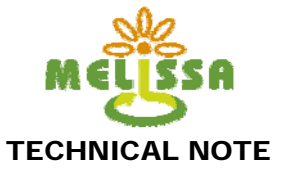

### 3.3. Stock Reservoir filling

To fill or refill the acid/base/nutrient stock tanks, the following procedure should be employed:

- 1. Prepare 3.0 litres of stock solution(s) according the the SOP for the crop.
- 2. Slowly tilt open the front panel housing the stock reservoirs (Illustration 8).
- 3. Firmly hold the sides of the reservoir being filled and unscrew the cap. NOTE: never open more than one reservoir at a time.
- 4. Carefully pour the new solution into the reservoir. DO NOT overfill the reservoir. NEVER fill beyond <sup>3</sup>/<sub>4</sub> of the total reservoir capacity.
- 5. Firmly hold the sides of the filled reservoir and firmly tighten the cap.
- 6. Repeat the procedure, if required, with the remaining stock solutions.
- 7. Slowly close the front panel.

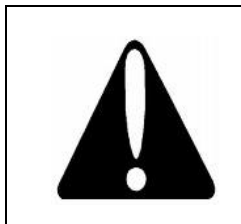

CAUTION! Be advised that acids and bases can cause serious injury. Always use caution and wear proper protective equipment when working with either substance. See your laboratory safety procedures for more information on working with acids and bases.

NEVER work with both acid and base stock tanks open at the same time. Fill one, close it, then fill the other. DO NOT MIX THEM UP!!

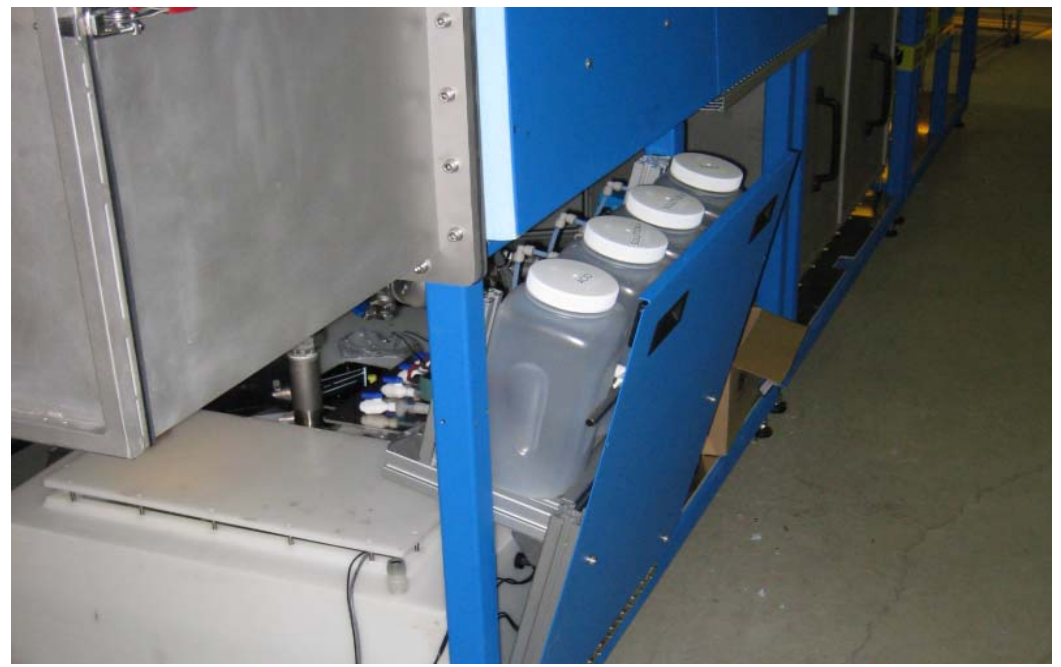

Illustration 8: Location of the stock solution reservoirs. Note that the front panel tilts forward to allow access.

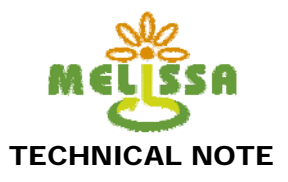

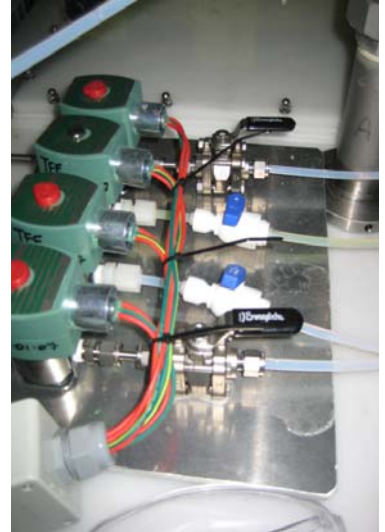

Illustration 11: Stock solution isolation valves are located on top of the NDS main reservoir.

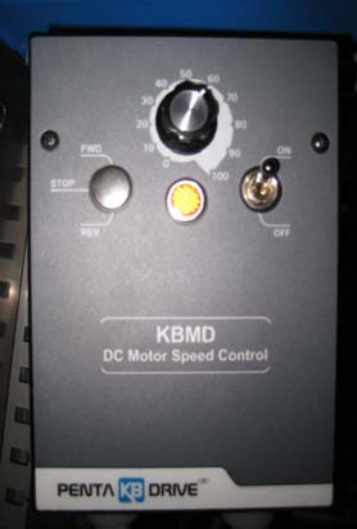

Illustration 10: NDS pump controller.

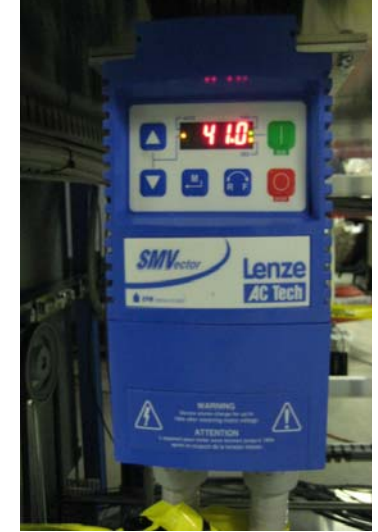

**Illustration 9: Blower** remote interface.

#### 3.4. Stock Reservoir Isolation

To manually isolate the stock reservoirs from the rest of the NDS, close the single air compensation valve and the four manual acid/base/nutrient valves located on top of the NDS main tank (Illustration 9).

#### **NDS Pump Operation** 3.5.

The NDS pump controller is located on the left side of the NDS compartment of HPC1.

#### 3.6. **Blower Operation**

The HPC1 blower is manually operated using a remote power interface. To turn the fan on, move the power interface switch to the 'ON' position and adjust the blower speed to a reading of '41'. Turning it off is the reverse of this procedure. The fan must remain on during day and night periods to ensure proper heating and cooling of the chamber.

### 4.Crop Culture Procedures

Crop culture procedures are specific to the species/cultivar selection, length of crop cycle, and number of stages in continuous production. Please refer to the SOP or TN for different cropping procedures. Harvest and analytical procedures will be included in the cultivation SOPs.

Required information contained within an SOP include:

• Crop variety and planting density

This document is confidential property of the MELiSSA partners and shall not be used, duplicated. modified or transmitted without their authorization Memorandum of Understanding 19071/05/NL/CP 14

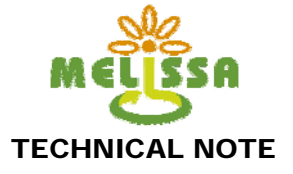

- Day/Night period length •
- Temperature setpoint(s)
- VPD setpoint(s)
- CO<sub>2</sub> concentration setpoint
- Nutrient main tank and A/B recipes EC setpoint
- Acid and Base type and concentration pH setpoint
- Crop growing period
- Planting media and planting details
- Harvest interval and harvest details
- Analytical procedures and requirements

### 5. Planting/Harvesting Procedures

The following are the general procedures for adding/removing growing trays to/from HPC1. Only one tray is added or removed at a time. There are three procedural options: planting with no harvest, which can occur at the beginning of an experiment when the chamber is not yet at capacity; harvesting with no planting, which can occur when the experiment is nearing its conclusion and no further plants are being introduced to the chamber; and a complete plant/harvest cycle. Prior to any planting procedure, the chamber must be equipped with a full compliment of troughs.

These steps should be performed as quickly as possible if it takes place during the chamber day period. If it expected to take longer than 15 minutes, turn off the lamps so the plants do not dry out. Because of this, dark period harvest/planting in preferred. HPC1 day/night periods can be offset from earth day/night periods to account for staffing availability during normal working hours.

#### 5.1. Plant (no harvest)

- 1. Prepare the growing tray as per crop SOP.
- 2. Close the chamber trough feed valve.
- 3. Ensure interior air lock door seals at the planting and harvesting ends of the chamber are closed.
- 4. Open the exterior planting air lock door.
- 5. Place the single growing trough with seedlings into the air lock on the upper trough support. Ensure the trough drain hole is on the same side as the interior drainage trough.
- 6. Close the exterior planting air lock door and ensure a proper seal.
- 7. Purge the air lock volume with the calibrated air stream (Planting purge sequence).
- 8. Using the glove box, open the interior planting and harvest air lock doors.
- 9. Operators must now be manning the glove boxes at both ends of HPC1.
- 10. On the planting end, fasten to the troughs already on the conveyer and push the trough forward towards the harvest end.
- 11. On the harvest end, unhook the empty trough and place it on the lower trough support.
- 12. Ensure the NDS spouts are roughly centred on the troughs within the chamber.
- 13. Close the interior air lock doors on the planting and harvesting ends.
- 14. Open the harvest end exterior door and remove the empty trough.
- 15. Close the exterior harvest air lock door and ensure a proper seal.
- 16. Purge the harvest air lock (Harvest purge sequence).
- 17. Open the chamber trough feed valve to reactivate the irrigation system.

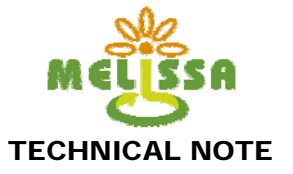

#### 5.2. Harvest (no planting)

- 1. Close the chamber trough feed valve.
- 2. Ensure interior air lock door seals at the planting and harvesting ends of the chamber are closed.
- 3. Open the exterior planting air lock door.
- 4. Place a single empty growing trough into the air lock on the upper trough support. Ensure the trough drain hole is on the same side as the interior drainage trough.
- 5. Close the exterior planting air lock door and ensure a proper seal.
- 6. Purge the air lock volume with the calibrated air stream (Planting purge sequence).
- 7. Using the glove boxes, open the interior planting and harvest air lock doors.
- 8. Operators must now be manning the glove boxes at both ends of HPC1.
- 9. On the planting end, fasten to the troughs already on the conveyer and push the trough forward towards the harvest end.
- 10. On the harvest end, unhook the trough to be harvested and place it on the lower support.
- 11. Ensure the NDS spouts are roughly centred on the troughs within the chamber.
- 12. Close the interior air lock doors on the planting and harvesting ends.
- 13. Open the harvest end exterior door and remove the trough. Harvest the crop as per the SOP.
- 14. Purge the harvest air lock (Harvest purge sequence).
- 15. Close the exterior harvest air lock door and ensure a proper seal.
- 16. Open the chamber trough feed valve to reactivate the irrigation system.

#### 5.3. Plant/Harvest

- 1. Prepare the growing tray as per crop SOP.
- 2. Close the chamber trough feed valve.
- 3. Ensure interior air lock door seals at the planting and harvesting ends of the chamber are closed.
- 4. Open the exterior planting air lock door.
- 5. Place the single growing trough with seedlings into the air lock on the upper trough support. Ensure the trough drain hole is on the same side as the interior drainage trough.
- 6. Close the exterior planting air lock door and ensure a proper seal.
- 7. Purge the air lock volume with the calibrated air stream (Planting purge sequence).
- 8. Using the glove box, open the interior planting and harvest air lock doors.
- 9. Operators must now be manning the glove boxes at both ends of HPC1.
- 10. On the planting end, fasten to the troughs already on the conveyer and push the trough forward towards the harvest end.
- 11. On the harvest end, unhook the full trough and place it on the lower trough support.
- 12. Ensure the NDS spouts are roughly centred on the troughs within the chamber.
- 13. Close the interior air lock doors on the planting and harvesting ends.
- 14. Open the harvest end exterior door and remove the trough. Harvest the crop as per the SOP.
- 15. Close the exterior harvest air lock door and ensure a proper seal.
- 16. Purge the harvest air lock (Harvest purge sequence).
- 17. Open the chamber trough feed valve to reactivate the irrigation system.

### 6.Daily Operations Checklist

Check temperature, VPD, CO<sub>2</sub>, pH, EC status over the last 24 hours in graphing program. Ensure that there have been no deviations since the last check.

This document is confidential property of the MELiSSA partners and shall not be used, duplicated. modified or transmitted without their authorization 16 Memorandum of Understanding 19071/05/NL/CP

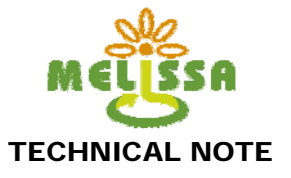

- ✓ Check status of bottled CO<sub>2</sub>. Replace tank when pressure falls below 500 psi.
- Check Acid/Base/Nutrient A/B level status.
  Check condensate level status.
- ✓ Check NDS tank level status.
- ✓ Check nutrient flow status.
- ✓ Check air flow and blower operation.
- ✓ Visually inspect plant growth and development.
- ✓ Check that chilled and hot water temperatures are within operating levels.

### 7.System Calibration

Most of the HPC1 subsystems require periodic calibration to maintain proper functioning.

#### 7.1. pH and Electrical Conductivity (EC)

- 1. In the Argus Control System, change the acid, base, and nutrient A/B control settings from 'Automatic' to 'User Override 0.00%'. This is to ensure that the system does not activate during the calibration procedure.
- 2. Close the two isolation valves on the nutrient system bypass loop (Illustration 5).
- 3. Pour known standards of pH and EC into 250 mL beakers. Use two point calibrations with solutions of 4.00 and 10.00 pH units, and ~500 and ~3000 uS.
- 4. Carefully unscrew (counterclockwise to loosen) and remove the EC and pH sensors.
- 5. Place the probes into their respective solutions and follow the calibration procedures outlined in the operation manuals (Appendix 4)

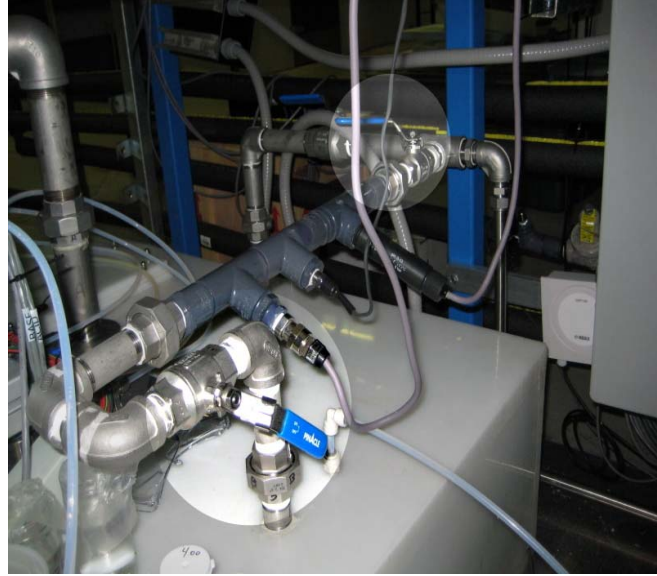

Illustration 12: Location of shut off valves for pH/EC calibration procedure.

- 6. Rinse the probes, apply Teflon tape to the threads, and screw them back into the nutrient system bypass manifold.
- 7. Reopen the bypass isolation valves to the same position as they were before calibration.
- 8. Return the Argus Control System settings to 'Automatic".

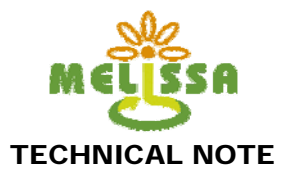

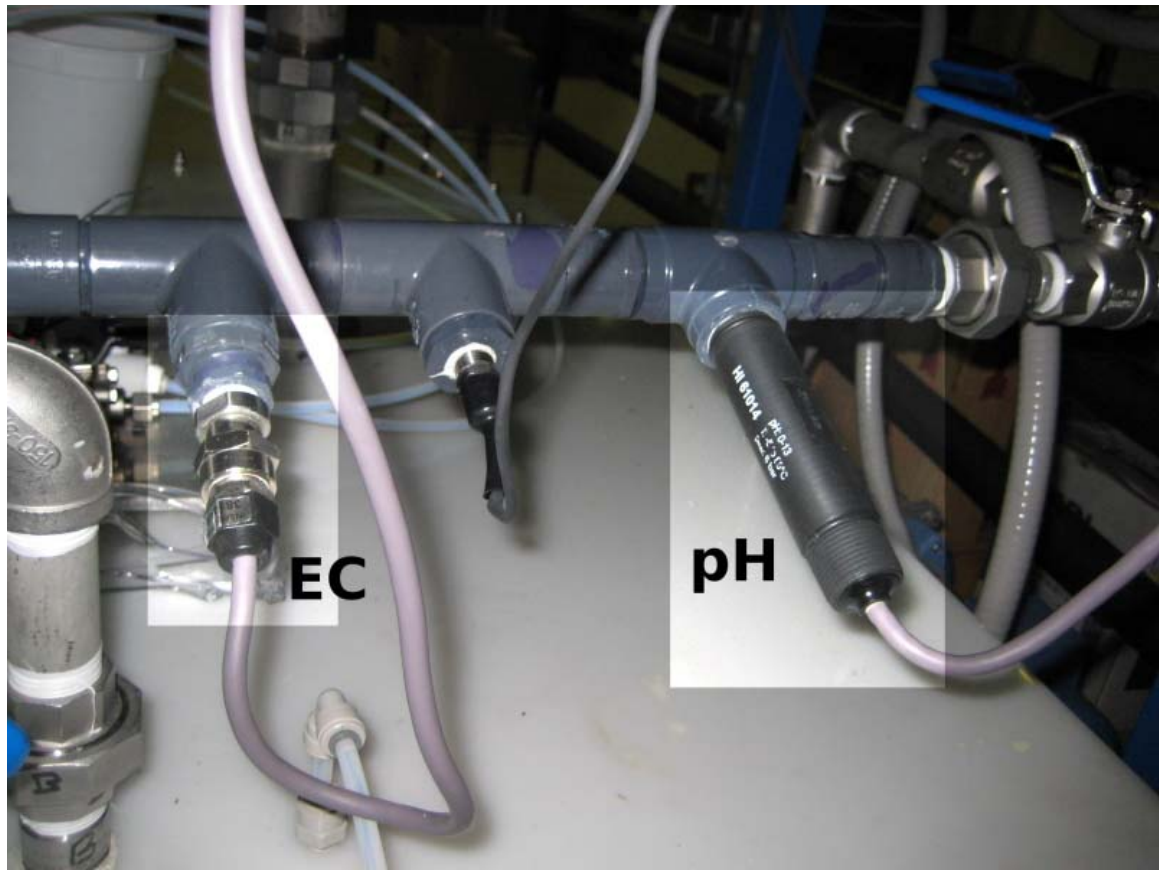

Illustration 13: Location of EC/pH sensors.

#### **Nutrient Delivery System Calibration** 7.2.

NDS system calibration should be performed at the beginning and end of each experiment.

- 1. Empty the main NDS tank of all fluid using the drain valve. Leave valve open once drained.
- 2. Empty and dispose of acid, base, and nutrient stock solutions according to laboratory protocol for hazardous waste materials.
- 3. At the Argus relay panel, switch the acid, base, nutrient A and nutrient B relays to 'ON'.
- 4. Fill each reservoir with 3 litres of clean water and allow to drain into the main tank. This is to remove any residual acid/base/nutrient solution.
- 5. Repeat rinsing two more times with 3 litres of clean water.
- 6. Open the top of the NDS reservoir. Ensure that the water has been completely removed from the tank. Use a wet vacuum if required to accelerate the process.
- 7. Set the acid/base/nutrient relays to the 'OFF' position.
- 8. Place a clean and dry 2L beaker beneath the acid/base/nutrient outlets within the NDS reservoir.
- 9. Fill the acid/base/nutrient stock tanks with 3 litres of clean water.
- 10. Using a timer, switch the acid relay from 'OFF' to 'ON' for 30 seconds.

This document is confidential property of the MELiSSA partners and shall not be used, duplicated, modified or transmitted without their authorization Memorandum of Understanding 19071/05/NL/CP

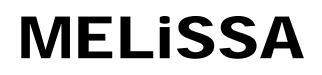

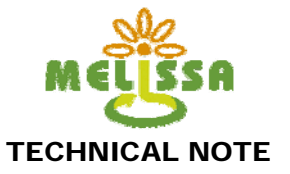

- 11. Collect, measure, and record the amount of water released into the beaker using a 100 mL volumetric flask.
- 12. Repeat 10 until no more water flows from the stock tank into the 2L beaker.
- 13. Repeat this procedure for each stock tank.
- 14. Use the collected data to estimate the flow rate for each container.

### 7.3. Condensate System Calibration

- 1. At the Argus relay panel, switch the condensate pump relay to 'OFF'.
- 2. Fill the condensate reservoir with clean water to approximately half full.
- 3. Disconnect the quick connect pump line from the main NDS reservoir.
- 4. Place the pump line outlet into a 500 mL volumetric flask.
- 5. Turn the condensate pump relay to the 'ON' position and time, using a stopwatch, the number of seconds required to fill the volumetric flask to 500 mL.
- 6. Use the collected data to estimate the pump flow rate.

### 7.4. CO<sub>2</sub>/O<sub>2</sub>

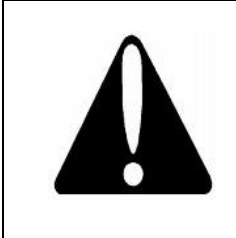

CAUTION! Carbon dioxide is a colourless, odourless, faintly acidictasting, and non-flammable gas at room temperature.

Releasing carbon dioxide gas in a confined or unventilated area can lower the concentration of oxygen to a level that is immediately dangerous to life or health.

Follow laboratory safety protocols when working with bottled gases.

Operation and maintenance of the gas analyzer should be performed according to the manufacturers user manual (Appendix 2). The MFC operation manual is presented in Appendix 3.

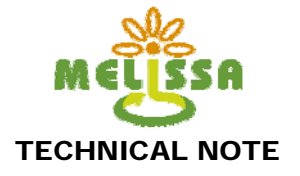

### 8.Basic Maintenance Tasks

### 8.1. Bulb replacement

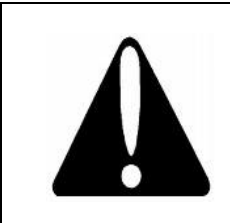

CAUTION! Lamps can be extremely HOT if they have been recently on. Before attempting replacement, wait at least one hour for lamps to cool sufficiently.

CAUTION! Lamp replacement requires the use of ladders and working at an elevated level. Use proper safety procedures. Never work alone when changing lamps.

When required, bulbs should be replaced by following this procedure:

- 1. Turn off lighting system main circuit breaker and lock out according to laboratory protocol.
- 2. Using an approved mobile warehouse step, climb to a point where your knees are level with the lamp loft handle (Illustration 14).
- 3. Lift the lamp loft using the handle and carefully raise and push it back until it is securely in place.
- 4. Unscrew the lamp(s) and replace with a new lamp. Use gloves to avoid transferring oils to the lamp surface (Illustration 15).
- 5. Carefully pull back on the lamp loft handle and gently lower it back into place.
- 6. Remove the mobile warehouse step.
- 7. Unlock and turn on the lamp lighting main electric circuit.

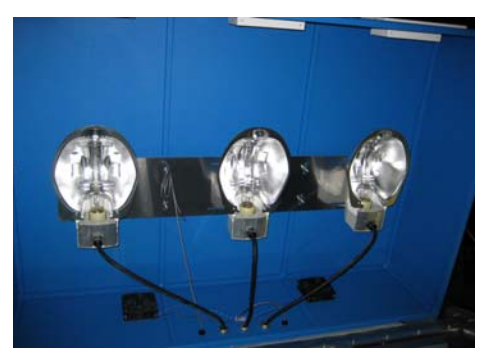

Illustration 15: Lamp locations within the lamp loft.

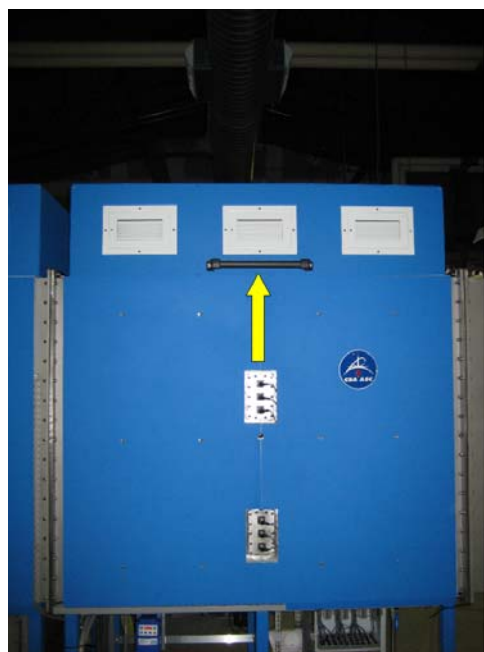

Illustration 14: Location of the lamp loft and lifting handle (yellow arrow).

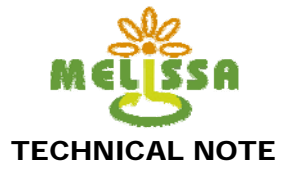

#### Cleaning 8.2.

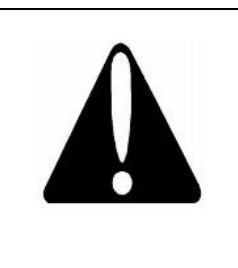

CAUTION! Cleaning chemicals can be extremely dangerous. Be sure to read and understand your MSDS and follow all laboratory safety protocols when handling chemicals.

CAUTION! Bleach, alcohol, and ozone can be dangerous in confined spaces. Be sure the air handling system is operational and all exterior and interior air lock doors are open when working within the chamber. NEVER work inside HPC1 without adequate supervision.

To ensure a minimal level of contamination with algae, biofilms, and other microorganisms, thorough cleaning should be performed at the end of each experiment.

#### Exterior

The exterior surfaces can be cleaned with warm water and mild dish washing soap.

#### NDS Plumbing system

- 1. Empty the main NDS reservoir and fill with 180 litres of a 10 ppm ozone solution. (Note: a 0.5% bleach solution can be substituted for ozone, however ozone is the preferred method).
- 2. Run the NDS system with plant troughs in all positions for a period of up to 24 hours.
- 3. Drain the NDS reservoir and fill with clean water.
- 4. Run the NDS system for up to 24 hours.
- 5. Drain the NDS system and fill with clean water.
- 6. Run the NDS system for 6 hours.
- 7. Drain the NDS system and fill with clean water.
- 8. Run the NDS system for 1 hour.
- 9. Drain the NDS system.
- 10. Open the NDS reservoir cover and wipe down the inside surfaces with clean a clean cloth.

#### Interior

The interior stainless steel surfaces should first be cleaned with a mild dish washing soap in warm water, followed by disinfection with a high-concentration alcohol mixture (i.e. 80% ethanol + 5% isopropanol).

#### Growing Troughs

Growing troughs should be removed from the chamber and cleaned with warm water containing mild dish washing soap. Surface disinfection to remove algae contamination can be done with a 5 ppm ozone solution (85% alcohol or 0.5% bleach in water can be substituted). Ideally and when possible, troughs should be soaked for a 12 hour period in a 5 ppm ozone solution. Troughs MUST be adequately rinsed prior to return to service.

#### Lamp Loft Glass Panels

This document is confidential property of the MELiSSA partners and shall not be used, duplicated. modified or transmitted without their authorization 21 Memorandum of Understanding 19071/05/NL/CP

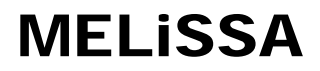

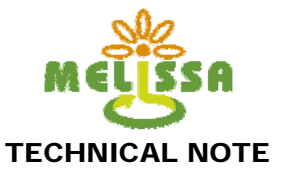

The glass panels in the lamp loft should be cleaned with warm water and mild dish washing soap. Rinse with clean water and dry with a clean cloth.

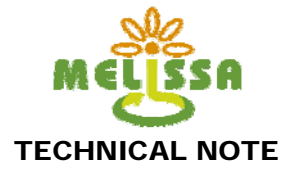

### 9. Appendix 1 - Argus Titan System Description

Electronic File: Titan\_System\_Description.pdf

### 10. Appendix 2 - Operation Manual - CO<sub>2</sub>/O<sub>2</sub> analyzer

The User Manual will not be available until the analyzer is delivered to UAB in Fall/Winter 2008.

# 11.Appendix 3 - Operation Manual - Mass Flow Controller

Electronic File: MFC.pdf

### 12. Appendix 4 - User Manuals - pH and EC probes

Electronic File: manHI8614\_ph\_tranmitter\_manual.pdf manHI8931-2\_EC\_transmitter\_manual.pdf